## T-BERD/MTS 5800 Portable Network Tester

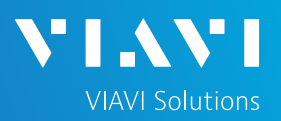

### QUICK CARD

This quick card outlines how to transfer reports or OTDR traces from the T-BERD 5800 to a smart phone or tablet, email the files to a PC, and view OTDR traces on the PC using VIAVI FiberCable2 software.

#### EQUIPMENT REQUIREMENTS

#### **Equipment Requirements:**

- T-BERD 5800
- Smart Phone or tablet with VIAVI Mobile Tech App.

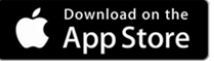

GET IT ON Google play

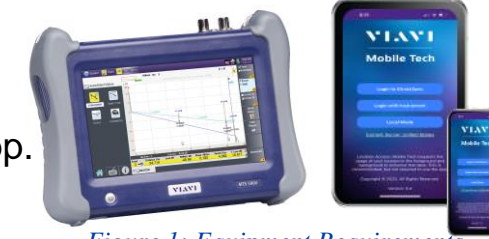

Figure 1: Equipment Requirements

#### CONFIGURING T-BERD 5800 BLUETOOTH SETTINGS

- 1. After powering on the T-BERD, tap the System icon at the top of the screen.
- 2. Tap the Bluetooth Icon.
- 3. Check "Enable Bluetooth".
- 4. Check "Allow other devices".

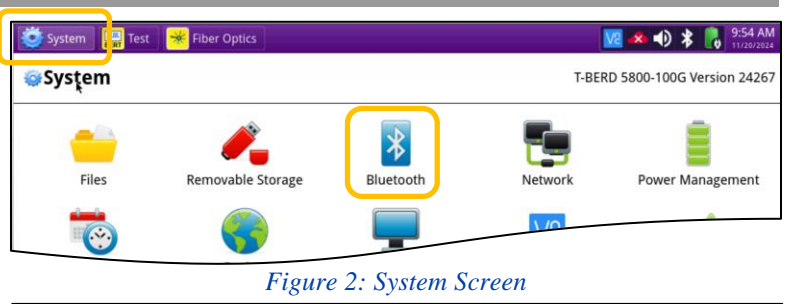

| 🙋 System 🔛 Test 🏾 🧩 Fiber Optics | 🔽 \land 👈 🕇 🐻 10:00 AM                                                                         |
|----------------------------------|------------------------------------------------------------------------------------------------|
| System > Bluetooth               | T-BERD 5800-100G Version 24267                                                                 |
| Start Scanning                   | Settings                                                                                       |
| Paired devices                   | <ul> <li>✓ Enable bluetooth</li> <li>✓ Allow other devices to pair with this device</li> </ul> |
| Discovered devices               | Device name: VIAVI-tb5800-94f9aa                                                               |
|                                  |                                                                                                |

Figure 3: Bluetooth Settings

#### PAIR MOBILE DEVICE WITH T-BERD 5800

- 1. On the Mobile device, Open **Settings** and **Bluetooth**.
- 2. Search for VIAVI-tb5800-xxxxxx.
- 3. Connect to Viavi-tb5800-xxxxx.

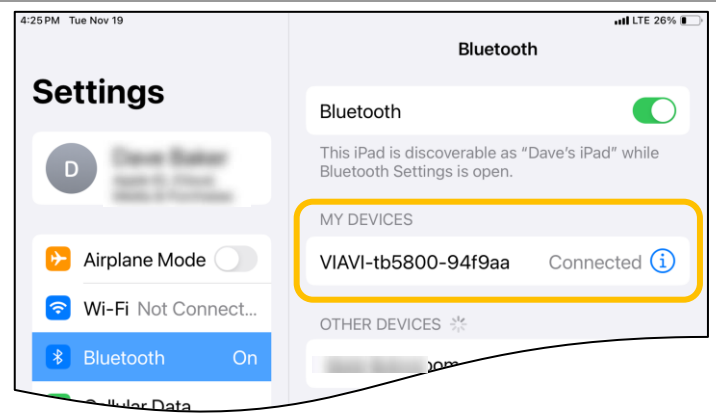

Figure 4: Bluetooth Settings

https://www.viavisolutions.com/en-us/ethernet-test

# T-BERD/MTS 5800 Portable Network Tester

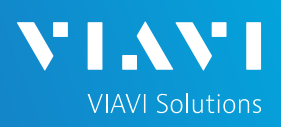

## QUICK CARD

### CONNECTING YOUR PHONE OR TABLET TO THE OPTIMETER

#### Android Devices:

- 1. Open Mobile Tech App on Smart Phone or Tablet.
- If prompted, allow Mobile Tech to use Bluetooth. Allow Mobile Tech to use your location if you wish Geolocation to be included in reports.
- 3. Tap "Connect to New Instrument" to view Discovered Instruments
- 4. The T-BERD 5800 will appear under "Discovered Devices"
- 5. Press [Connect]
- 6. Close the popup window regarding Stratasync.

#### **Apple Devices:**

- 1. Open Mobile Tech App on iPhone or iPad.
- If prompted, allow Mobile Tech to use Bluetooth. Allow Mobile Tech to use your location if you wish Geolocation to be included in reports.
- 3. Select [Local Mode].

A Green dot • in top right indicates the phone or tablet is connected to the T-BERD 5800.

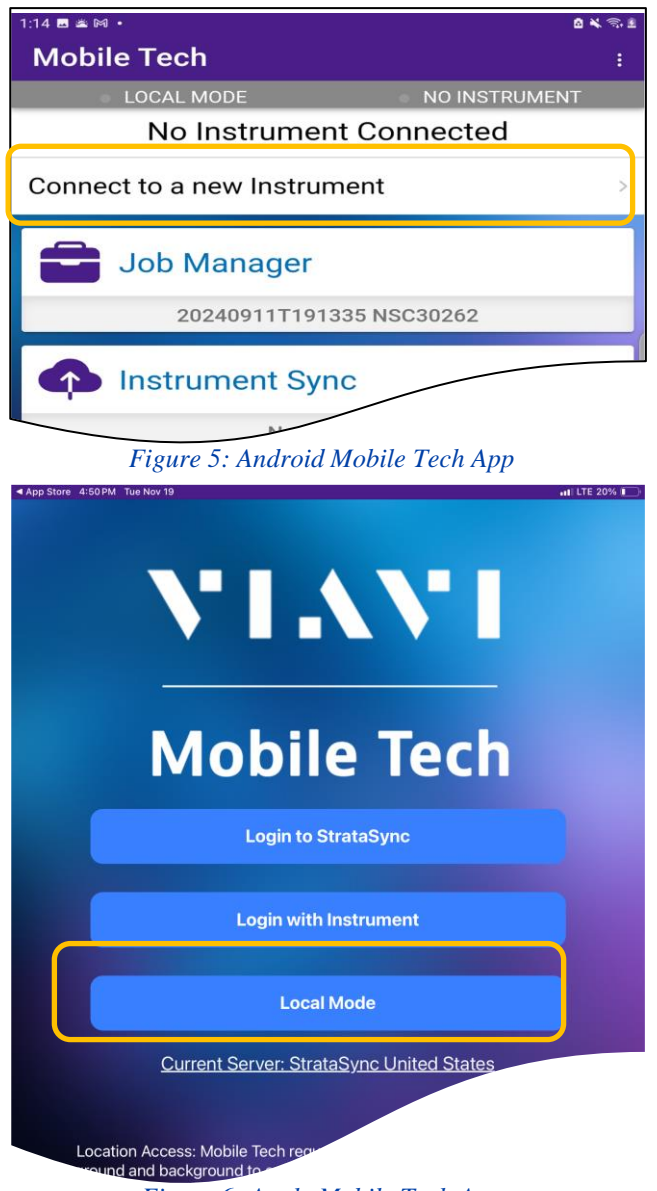

Figure 6: Apple Mobile Tech App

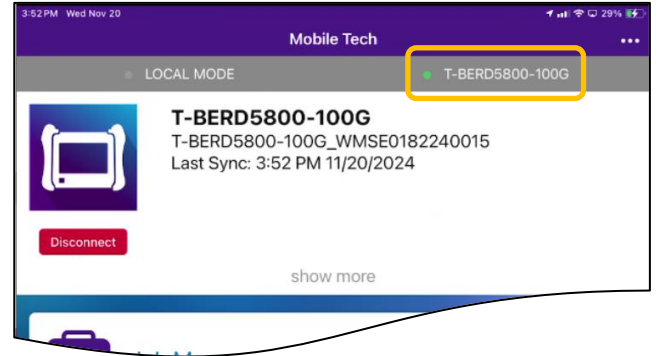

Figure 7: Mobile Tech App Home Screen

## T-BERD/MTS 5800 Portable Network Tester

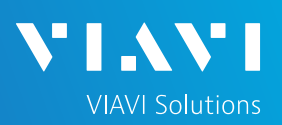

## QUICK CARD

## EMAILING TEST REPORTS

1. Tap [T-BERD 58xx Files]

2. Select the "bert" folder.

- 3. Select the "reports" sub-folder.
- 4. Press the 3 dots next to the desired file and press "**Share**":
  - ► .PDF files are reports
  - .JSON contain job data
  - .SOR files are OTDR Traces viewable with OTDR software

| 4:53 PM Wed Nov 20 |                                                                         |                 | 1 🕈 🗆 349       | 6 <b>BF</b> D |
|--------------------|-------------------------------------------------------------------------|-----------------|-----------------|---------------|
|                    | M                                                                       | obile Tech      |                 |               |
|                    | LOCAL MODE                                                              |                 | T-BERD5800-100G |               |
|                    | T-BERD5800-100G<br>T-BERD5800-100G_WMSE0<br>Last Sync: 4:52 PM 11/20/20 | 182240015<br>24 |                 |               |
| Disconnect         | S                                                                       | how more        |                 |               |
| Jo                 | b Manager                                                               |                 |                 |               |
|                    |                                                                         | 12345           |                 |               |
|                    | strument Sync                                                           |                 |                 |               |
|                    | N                                                                       | EW FILES: 1     |                 |               |
| т-                 | BERD5800-100G Files                                                     |                 |                 |               |
| Market Market      | obile Tech Files                                                        |                 |                 |               |
| Sn                 | nartAccess Anywher<br>Figure 8: Mobile                                  | Tech App Ho     | ome Screen      |               |

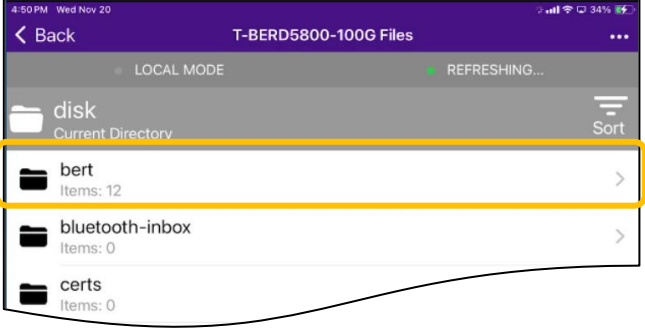

#### Figure 9: T-BERD 58xx Files

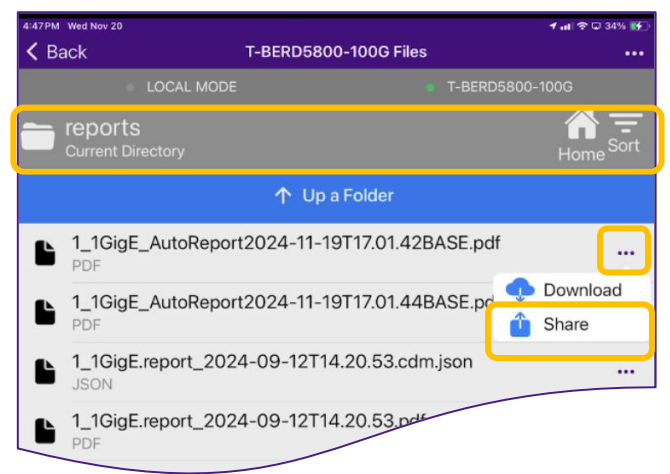

Figure 9: Sharing Reports

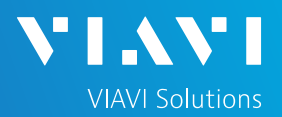

## QUICK CARD

#### EMAILING TEST REPORTS (CONTINUED)

- 5. Select an Application to share the file: Mail, Outlook, etc..
- 6. Use the Application to send the file to the desired recipient.
- 7. Press "Up a Folder" and repeat for additional files of interest.
  - ► The bert/capture folder contains .PCAP packet capture files that are viewable with Wireshark<sup>™</sup>
  - The bert/tests folder contains .tst test configuration files and profiles that can be shared with other T-BERD 5800 instruments.
  - The fiber folder contains .PDF reports and .SOR OTDR trace files that are viewable with OTDR software.

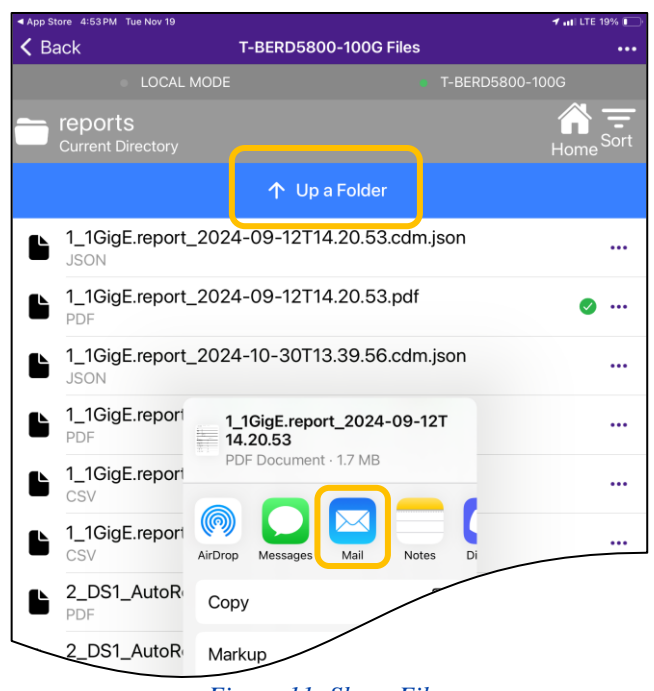

| Figure 1 | 1: | Share | Files |
|----------|----|-------|-------|
|----------|----|-------|-------|

| 1 |
|---|
| 1 |
|   |
|   |
|   |
|   |
|   |
|   |
|   |
|   |
|   |
|   |
|   |

Figure 12: Mail Application

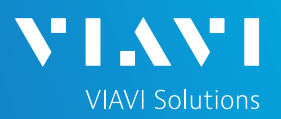

## QUICK CARD

### VIEWING OTDR TRACE FILES ON A PC OR LAPTOP

VIAVI's FiberCable 2 Software enables users to view, edit, analyze and print optical test data acquired in the field with the t-berd 5800:

- Download and install <u>FiberCable 2 Suite Software</u> from <u>https://ofs.updatemyunit.net/</u>
- 2. FiberCable 2 Trace Viewer will become the default application for .SOR files.
- 3. Open the .SOR file attached to your email.
- 4. The OTDR trace will be displayed in the Trace Viewer software.

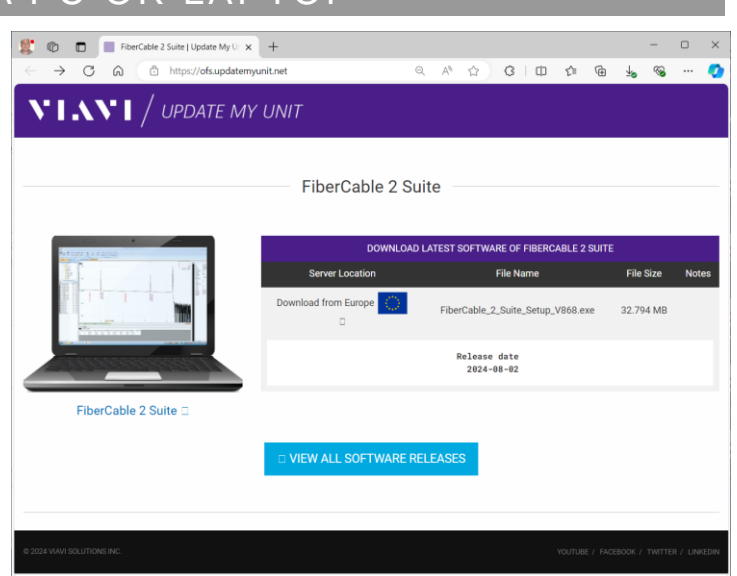

#### Figure 13: Mail Application

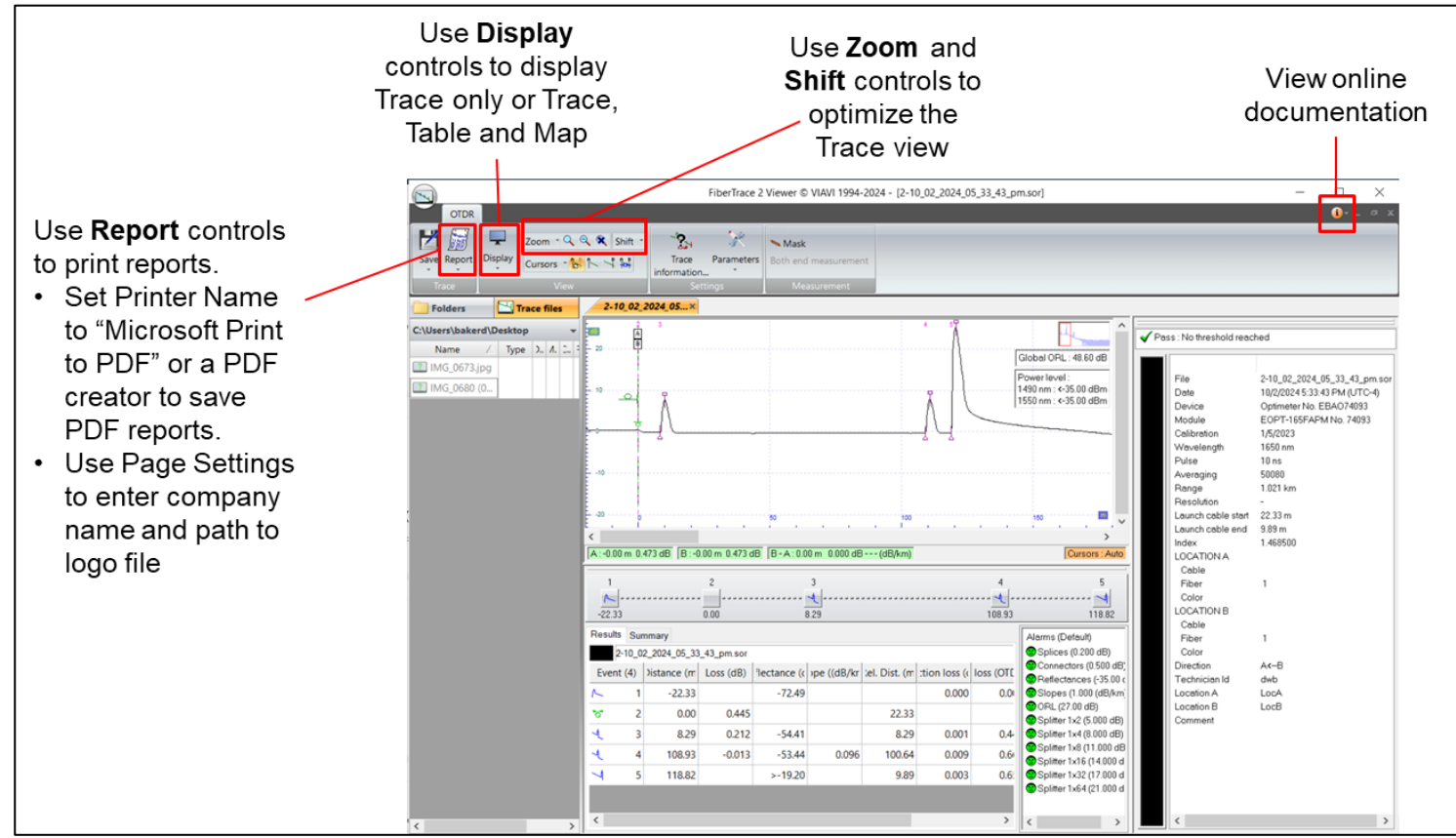

Figure 14: FiberCable 2 Trace Viewer

© 2024 VIAVI Solutions, Inc, Product specifications and descriptions in this document are subject to change without notice. Patented as described at viavisolutions.com/patents Contact Us (+1 844 468-4284)

+1 844 GO VIAVI

To reach the VIAVI office nearest you, visit viavisolutions.com/contact